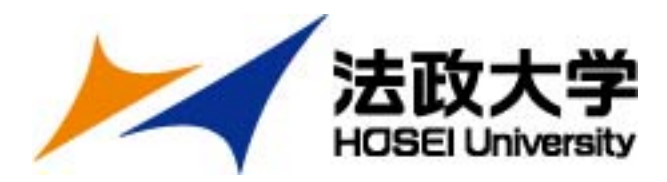

# 2025年度 秋学期 派遣留学(追加募集)への 応募について

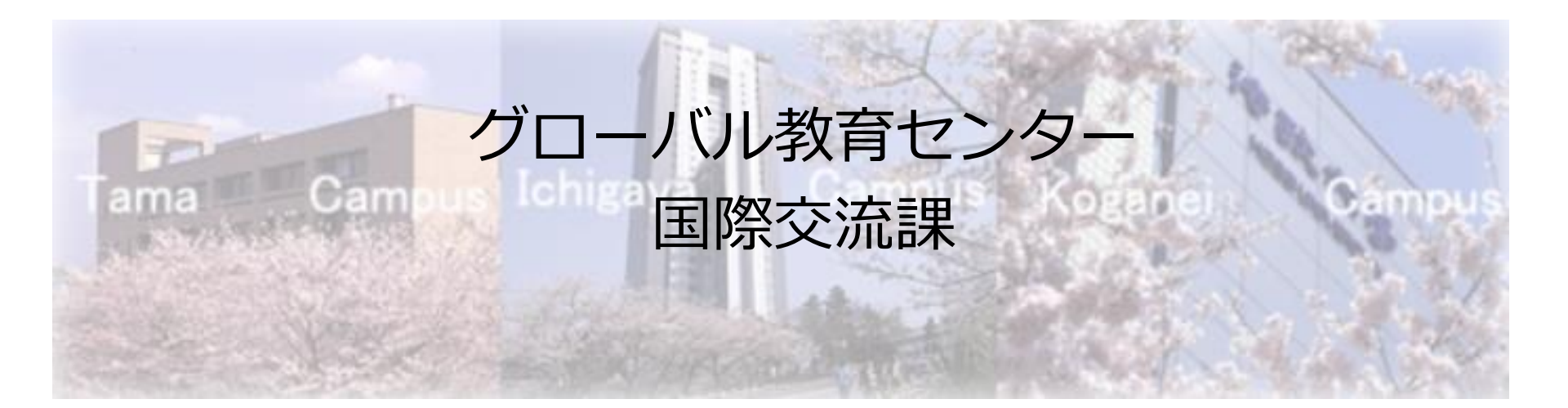

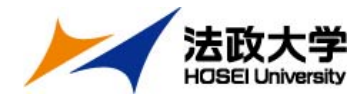

# 応募期間と選考試験について

### 【応募期間・手順】Step1・2すべて完了させること

### Step1 ポータルサイト登録、願書・留学計画書の入力 1月14日(火)~1月30日(木)17時締切

### Step2 出願書類データのオンライン提出 1月24日(金)~1月30日(木)17時締切

#### 【選考試験】

#### 面接試験 2月13日(木) 全受験者

会場:市ヶ谷キャンパス(対面)

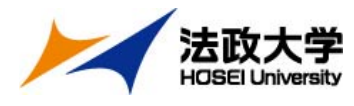

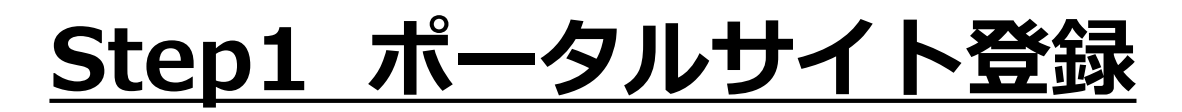

#### (1) <u>https://hosei-ryugaku.net/</u>ヘアクセスし 『新規登録』をクリック

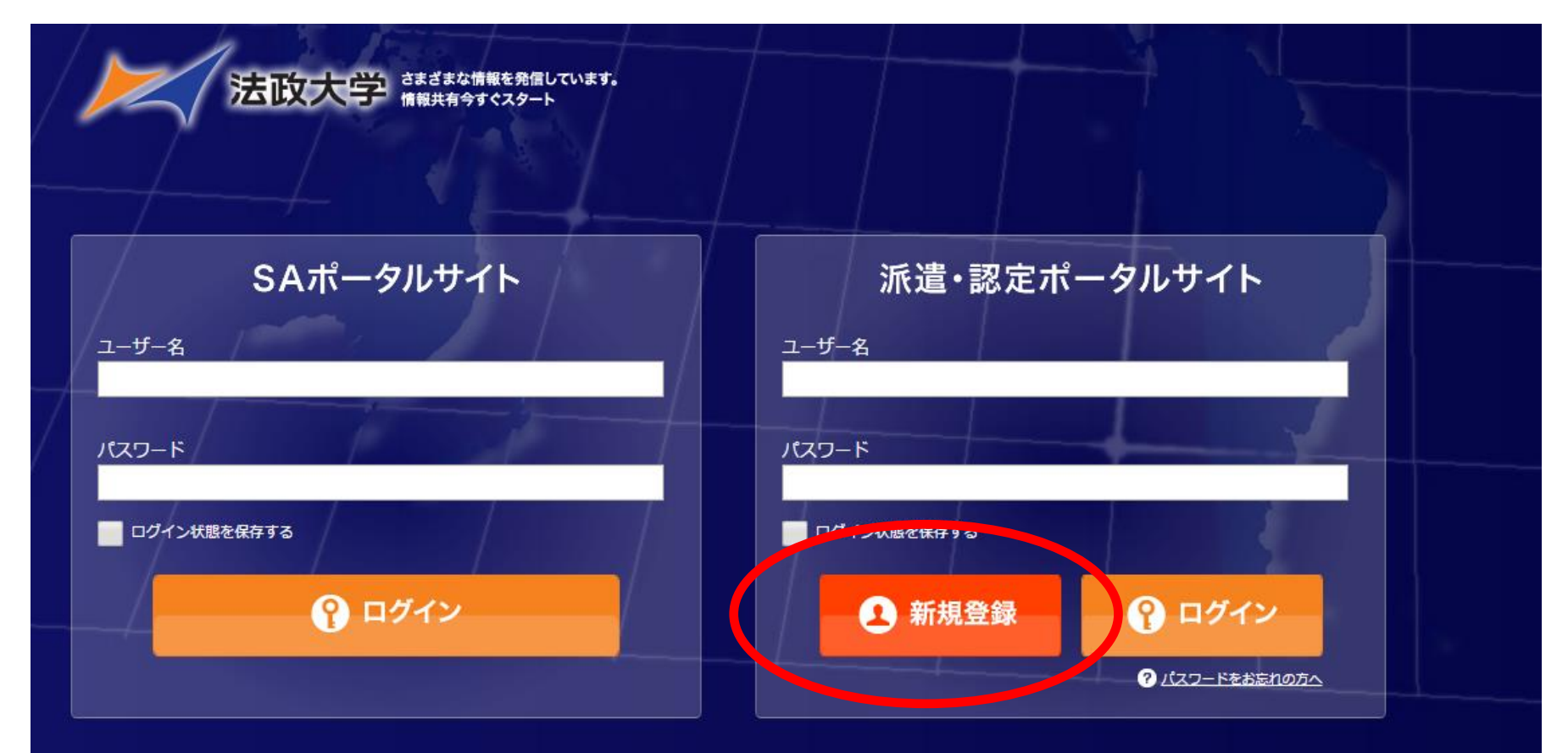

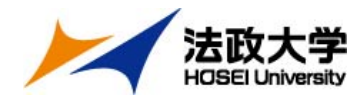

#### (2) 学生証番号とパスワードを登録

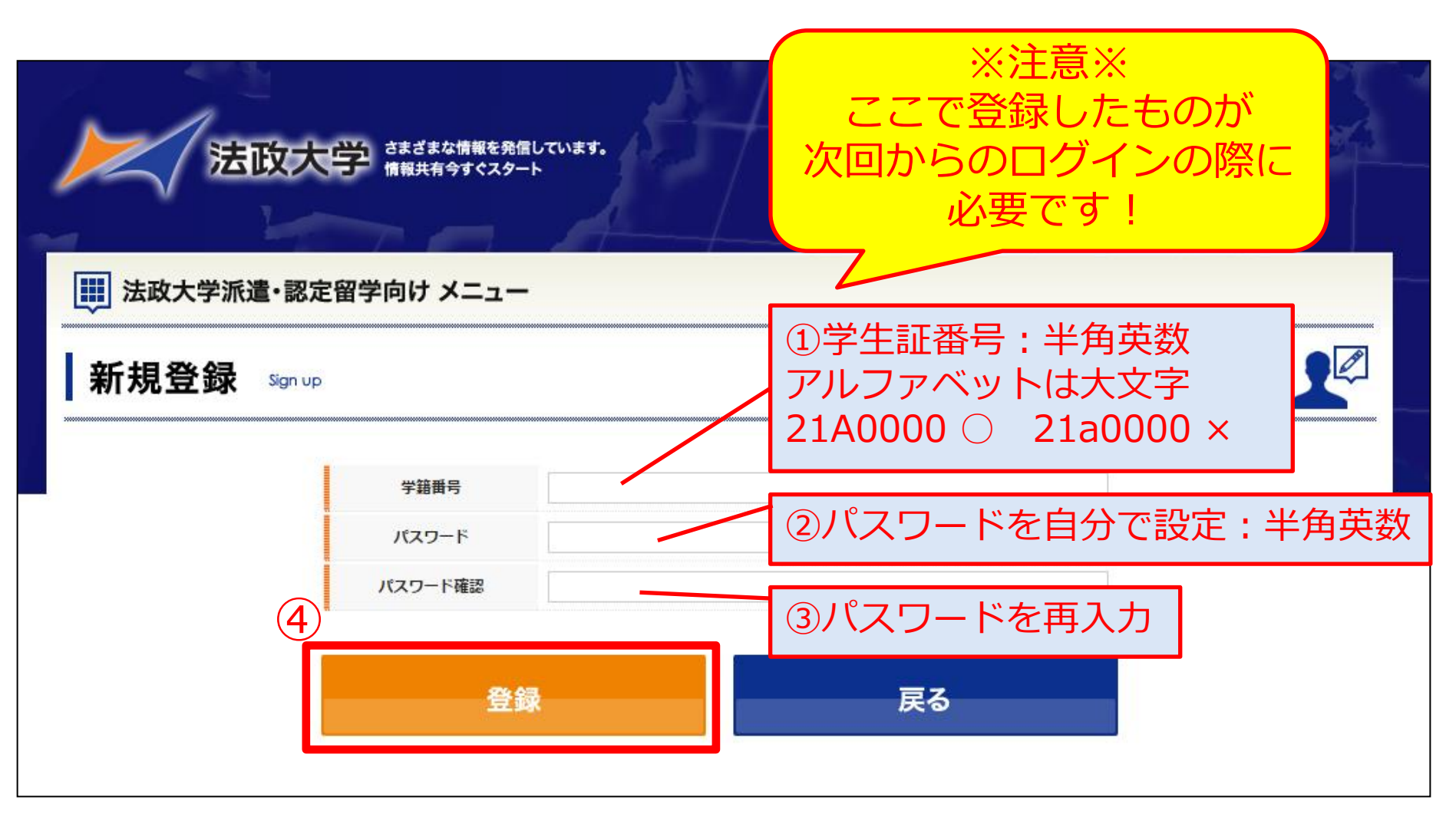

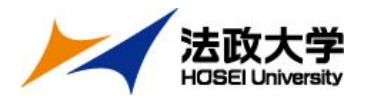

### (3)「プロフィールの編集」入力

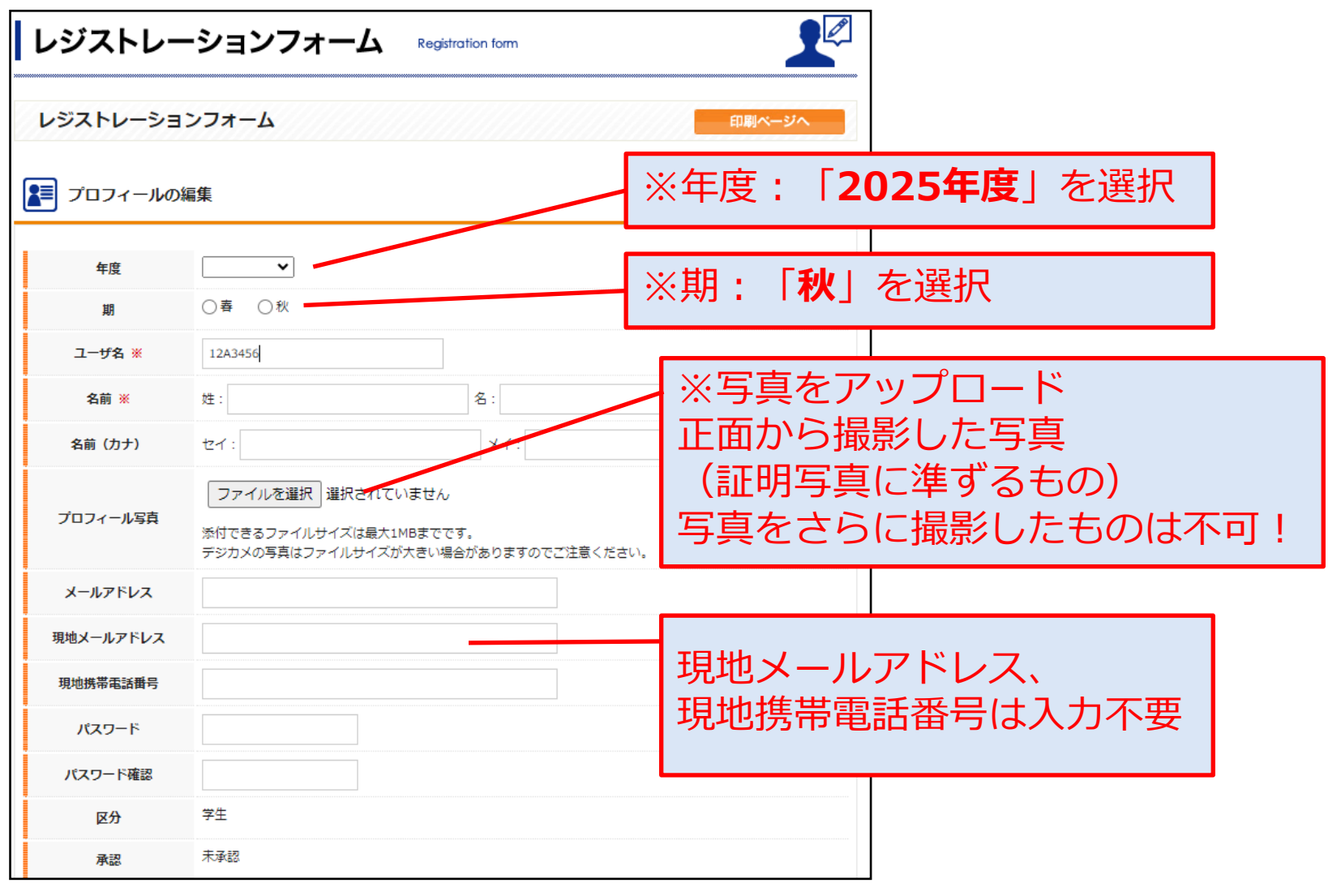

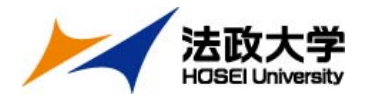

#### (4) 「学生情報」、「現住所」の入力

| 学生情報      |                                   |                          |
|-----------|-----------------------------------|--------------------------|
| 生年月日      |                                   |                          |
| 性別        | ◎男性 ◎女性                           |                          |
| 学生証番号     |                                   |                          |
| 学部/学科・研究科 | 法学部                               |                          |
| 学年        | 学年<br>※学部生の場合                     |                          |
| 組         |                                   |                          |
| 専攻        | 専攻<br>※大学院生の場合                    |                          |
| 指導教員名     | <sup>※大学院生の場合</sup><br>現住所<br>今後名 | rに記人の住所に<br>·種資料が送付されるので |
| 3月11日 現住所 |                                   | え力してください。                |
| 郵便番号      |                                   |                          |
| 住所        |                                   | アドレスは留学先でも               |
| 住所力ナ      |                                   | 確認できるPCアドレス              |
| 自宅電話      |                                   |                          |
| 携帯電話      |                                   |                          |
| メールアドレス   | ※派遣先でも添付資料が開発可能な P C アドレス         |                          |

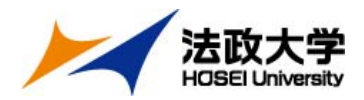

#### (5) 「留学中の国内連絡先」の入力

| 留学中の国内連絡 | 先 |            |                    |
|----------|---|------------|--------------------|
| 氏名       |   | 伊証しの氏      | 夕 - <del>九 +</del> |
| 氏名力ナ     |   | 保証人の氏辺学山の堅 | ロ、カナ、<br>刍庙奴生とかス   |
| 郵便番号     |   | 国子中の条      | ぶ 定 向 九 こ な る      |
| 住所       |   |            |                    |
| 住所力ナ     |   |            |                    |
| TEL      |   |            |                    |
| Fax      |   |            |                    |
|          |   |            |                    |

#### ここまで入力したら、一度画面下の「登録」ボタンをクリック

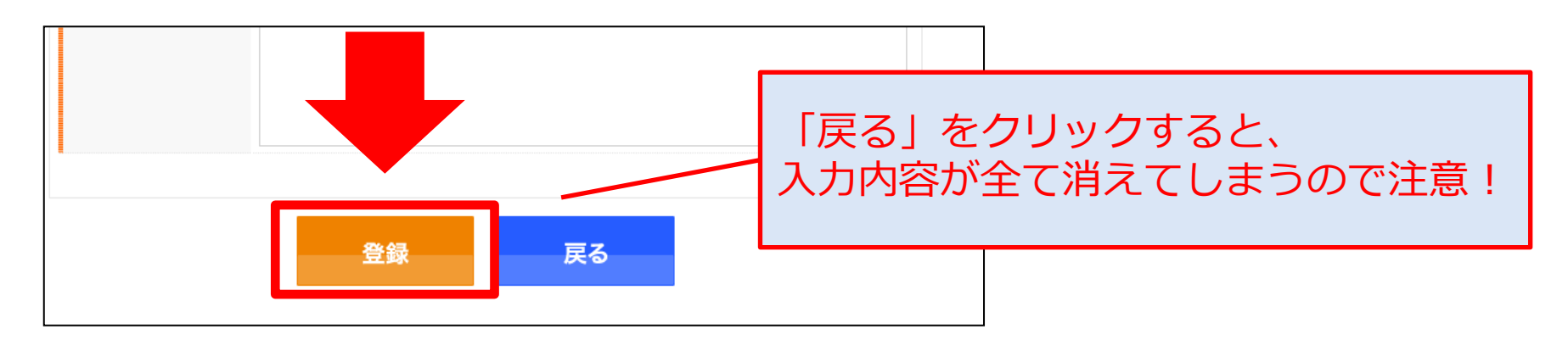

<u>Step1 ポータルサイト登録</u>

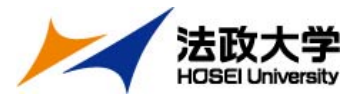

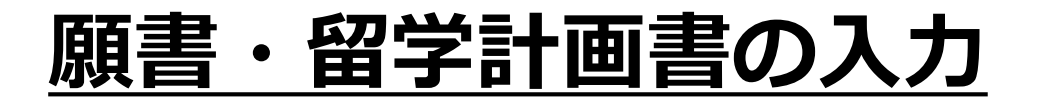

#### (1) ポータルサイトにログイン

| 法政大学 さまざまな情報を発信しています。<br>情報共有今すぐスタート |                                                      |
|--------------------------------------|------------------------------------------------------|
| SAポータルサイト<br>ユーザー名                   | 派遣・認定<br>ユーザー名:<br>学生証番号(半角英数)                       |
| パスワード                                | パスワード 自分で設定したパスワード                                   |
| ロヴイン状態を保存する                          | ログイン状態を保存する<br>・ ・ ・ ・ ・ ・ ・ ・ ・ ・ ・ ・ ・ ・ ・ ・ ・ ・ ・ |

<u>Step1 ポータルサイト登録</u>

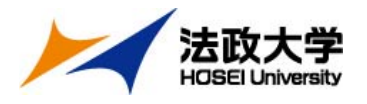

(2) 「受験ブロック」、「語学能力試験」の入力

| 受験ブロック     |                                 | 受駁                       | 〕<br>(<br>、<br>、<br>、<br>、<br>、<br>、<br>、<br>、<br>、<br>、<br>、<br>、<br>、 |                  |
|------------|---------------------------------|--------------------------|-------------------------------------------------------------------------|------------------|
| 受験プロック     | ● Aブロック ─ Bブロック ─ Cブロック         | 選択                       | <b></b> すること。                                                           |                  |
| 語学要件       | ビザ申請の語学要件を確認しました。<br>※イギリス応募者のみ |                          |                                                                         |                  |
| 留学希望国      | アメリカ、イギリス                       | <u>【</u> 注               | <u>E意】</u>                                                              |                  |
| 受験言語       | 英語  ▼                           | $\frac{Z}{20}$           | <u>」アは、派遣留学先への出願時</u>                                                   | 7                |
| 語学能力試験     |                                 | <u>(20</u><br><u>※ イ</u> | 23年3月)まて有効なものに限っ<br>イギリスは2025年9月まで有効なものに                                | <u>⊋。</u><br>限る。 |
|            | 受験日: 2016 ▼ 年 6 ▼ 月 25 ▼ 日      |                          |                                                                         |                  |
| IELIS      | スコア: 6.5                        | 語学                       | マンフレス 最も良いものを1つ                                                         |                  |
| TOFEL® IBT | 受験日: - ▼年 - ▼月 - ▼日             | 記/                       | 、。てれ以外は、「光計・貝恰」<br>「入すること。                                              | 11               |
| IOEFEQIDI  | יקבא:                           | 10                       |                                                                         |                  |
|            | 資格,試験名: DELF/TCF                |                          |                                                                         | <b>_</b>         |
| その他        | 受験日: 2016 ▼ 年 6 ▼ 月 25 ▼ 日      |                          | 諸外国語の語学スコアは、                                                            |                  |
|            | スコア: A1                         |                          |                                                                         | C                |

#### <u>Step1 ポータルサイト登録</u>

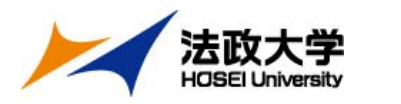

(3) 「留学希望大学」の入力

| 諸外國     | 国語(英語)   | 以外の言語)                         | アメリカ、イギリス以外の国へ英語受験で留学                                    |
|---------|----------|--------------------------------|----------------------------------------------------------|
| (英語以外の言 | 語で、留学先と問 | B連のある言語の学習歴がある場合は、記入すること。)     | を希望する者で、その国の現地語の学習経験が                                    |
| 期間      | 81       | ロシア語                           | ある場合も入力。                                                 |
| 学習方     | 远1       | 学習方法1<br>※語学学校など、学習地と学校等の名前も記載 | 該当しない場合は入力不要。                                            |
| 期間      | 12       |                                |                                                          |
| 学習方     | 远2       | ※語学学校など、学習地と学校等の名前も記載          | 希望の留学期間を「半期」か「1年間」で選択。                                   |
| ▲ 留学者   | 希望大学     |                                | 合格後の留学期間の延長・短縮は不可。                                       |
| -       | 4000     |                                |                                                          |
| 留子      | 期間       |                                | 留学希望先の国と大学を選択。                                           |
| 第一者     | 希望       | 「アメリカ ◇ ドルーマン州立大学 ◇            |                                                          |
| 第二      | 希望       | ロシア 🗸 国立研究大学高等経済学院 🗸           | 第3年主よく進入り比。                                              |
| 第三者     | 希望       | アメリカ 🗸 ベイラー大学 🗸                |                                                          |
| 第四編     | 希望       | 【イギリス 🗸 シェフィールド大学 🗸            |                                                          |
| 第五章     | 希望       | 【イギリス 🗸 ロンドン大学バークベック・カレッジ 🗸    |                                                          |
| 学習したい科  | 目または分野   | 闌発經済                           | <u>券果安琪で合人子の人」が、GPAはこの基準を</u><br> 必ず確認  、すべて其進を満たしている大学を |
| 免許・     | 資格等      | 普通自動車免許・ロシア語能力試験P級 ×           | <u><math><math> </math> </math></u>                      |
| 特技・調    | 趣味等      | 読書                             |                                                          |
| 健康      | 伏態       | ○よい ●普通 ○悪い                    | 地域か美なつても、文験言語か何しであれば                                     |
| 主な既     | 稅症       |                                | 1升煤口。                                                    |
|         |          |                                |                                                          |

#### <u>Step1 ポータルサイト登録</u>

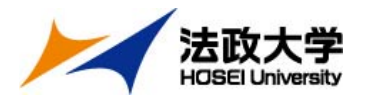

(4) 「学歴」、「海外滞在状況」の入力

| 学校名              | 所在地 | 在学期間                                                                                                    |
|------------------|-----|----------------------------------------------------------------------------------------------------|
|                  |     | <ul> <li>学歴を中学校から法政大学まで入力で</li> <li>こと。</li> <li>学校の所在地は国内であれば都道府県</li> <li>区市町村を入力。</li> <li>海外であれば、国・都市を入力。</li> <li>・ 「用・ 「用・ ステ の 編入</li> <li>・ 「用・ 「用・ ステ の 編入</li> </ul> |
| 每外滞在状況<br>時期(期間) | 目的  | <ul> <li>【記入例】</li> <li>時期(期間): 2022年8月~(2週間</li> <li>目的:語学研修</li> <li>滞在地:カナダ・トロント</li> <li>※SAなど、大学プログラムの場合は</li> <li>日的にプログラムタを明記する</li> </ul>                              |

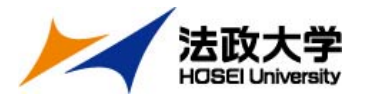

(5) 留学計画書の入力

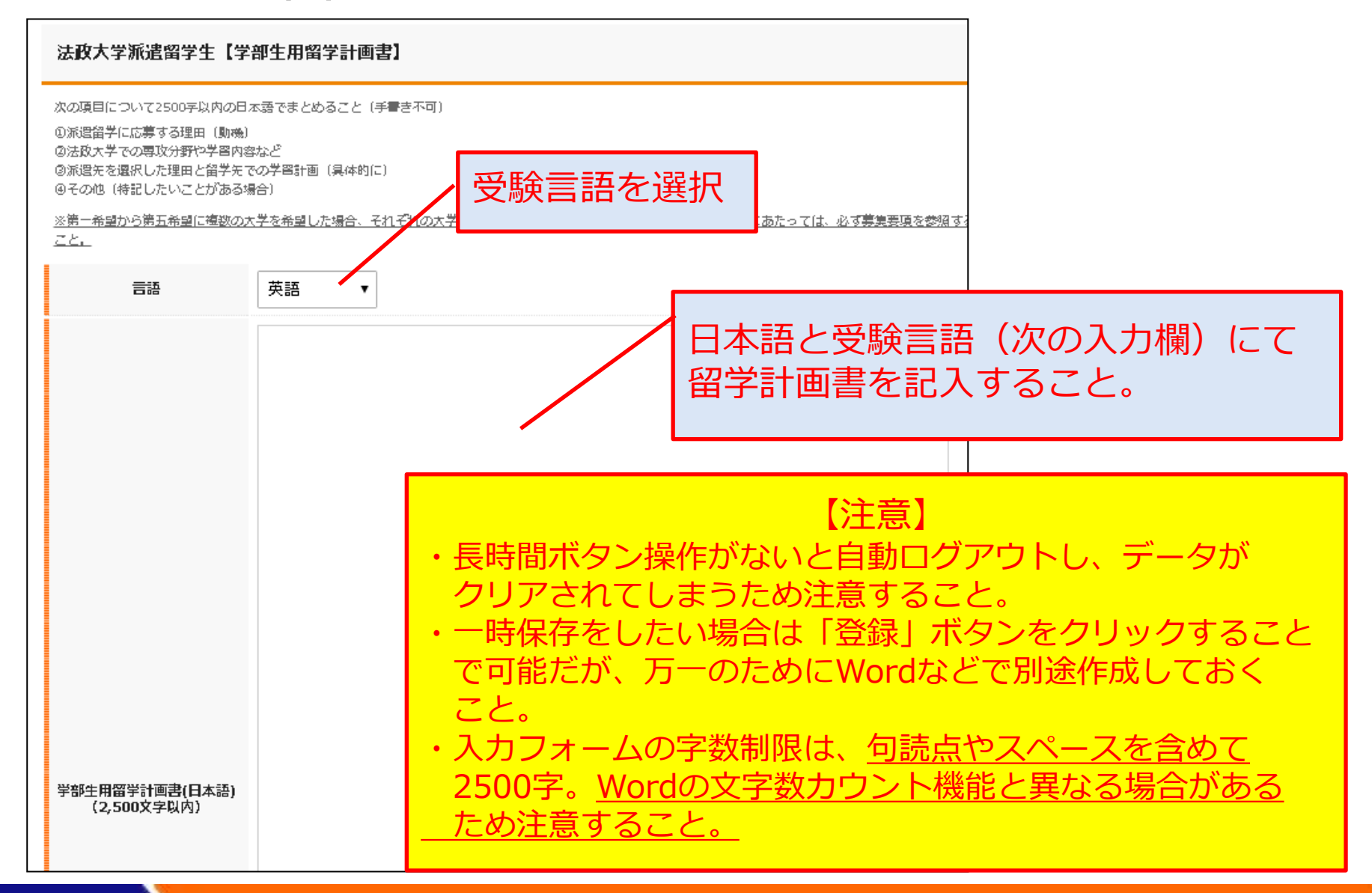

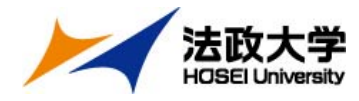

# 登録前の最終確認

# もう一度、内容に漏れがないか確認してください。

✓ プロフィール写真は問題なく添付されていますか?

✓ 登録内容に間違いはありませんか? (年度、メールアドレスなど)

✓ 希望大学すべての募集要件を満たしていますか?

✓ 留学計画書(日本語・英語両方)に、 すべての希望大学について記述しましたか?

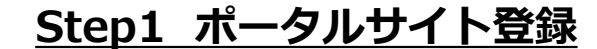

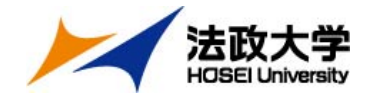

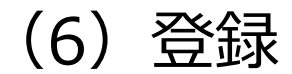

#### すべて入力したら、画面一番下の「登録」ボタンを クリックして完了

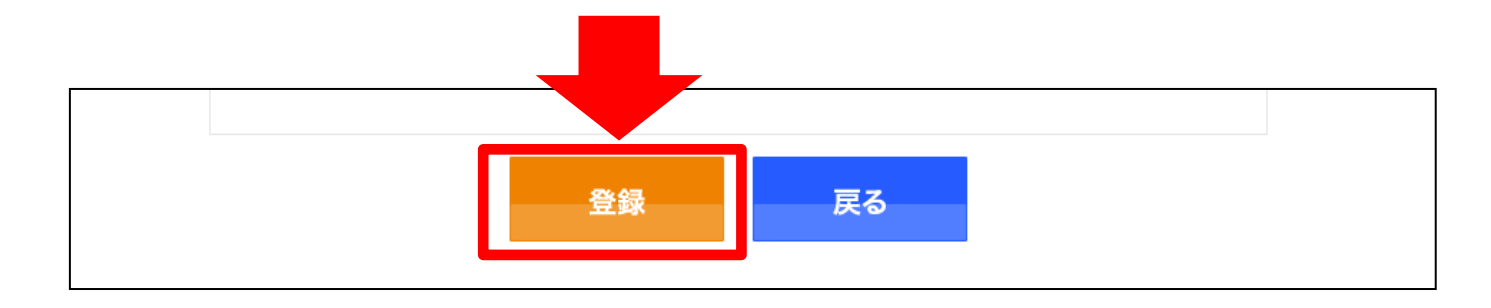

#### 【注意】 Step2 出願書類データのオンライン提出を受理した時点の 登録内容を願書・留学計画書として受理します。 それ以降の編集はできません。

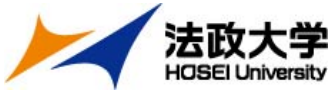

# 法政大学 Step2 出願書類データのオンライン提出

# 出願フォームへアクセスし必要事項を入力、 下記書類のデータをアップロード。 1月30日(木)17時締切

【出願フォーム:https://ws.formzu.net/fgen/S66405683/】

# ①語学検定試験スコア (PDF形式)

各大学が示す<u>IELTS・TOEFL®等の基準点</u>を満たしたスコアが必要。

(項目ごとのスコア基準もクリアしていること)

※スコアPDFのアップロードが間に合わない場合、オンライン上で確認できる スコア画面のアップロードでも可。ただし、受験日・氏名・スコアが記載されて いる画面を提出すること。

### ②成績通知書 (PDF形式)

大学情報ポータルサイトからダウンロードしたもの

③編入生は、最終学歴先の英文成績証明書 (PDF形式)

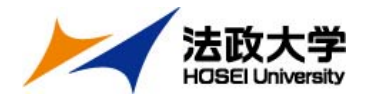

# 以上で出願は完了です。 出願後の流れは、2月6日(木)を目安に メールにてご連絡します。

※それ以降も連絡がない場合は、お問い合わせください。